## AutoCAD LT<sup>®</sup> 2002

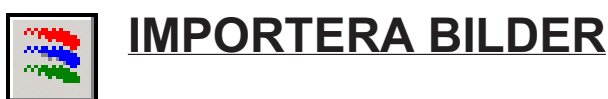

I AutoCAD 2002 finns ett kommando som heter Image, med vilket Du kan foga in rasterbilder och andra filformat (däribland BMP) i den aktiva ritningen. Detta kommando finns även i AutoCAD LT 2002 men här har alternativet Attach tagits bort, det vill säga underkommandot för att foga in nya image-filer. Du har dock fortfarande möjlighet att ladda om och ladda av image-filer i en ritning som skapats i AutoCAD (full-versionen). Du kan emellertid lösa avsaknaden av attach-alternativet på följande sätt och därmed även i AutoCAD LT foga in image-filer. Kommandot Image hittar Du på verktygsfältet Reference.

Steg för steg:

- Starta kommandot Image.
- Då visas dialogrutan Image Manager.
- Tryck [Ctrl] och A på tangentbordet.
- Då visas dialogrutan Select Image File.
- Leta upp mappen WINNT i vilken Du hittar bmp-filer.
- Markera en av bmp-filerna och klicka på knappen Öppna.
- Då visas dialogrutan Image.
- Kontrollera att alternativet Specify onscreen är markerat både under rubriken Insertion point och Scale, för få möjlighet att bestämma insättningspunkt och bildens storlek på ritytan.
- Klicka på knappen OK.

| Image Manager                                                                                    | ? ×                  |
|--------------------------------------------------------------------------------------------------|----------------------|
|                                                                                                  |                      |
| Image Name Status Size Type Date Saved Path                                                      |                      |
|                                                                                                  |                      |
|                                                                                                  | <u>R</u> eload       |
|                                                                                                  | Unload<br>Details    |
| Image found at                                                                                   |                      |
| Browse                                                                                           | Save <u>P</u> ath    |
| Cancel                                                                                           | <u>H</u> elp         |
|                                                                                                  |                      |
| Select Image File                                                                                | ? ×                  |
| Letaj 🔄 WINNT 🔽 🗢 🖻 📸                                                                            | Hide <u>p</u> review |
| Lemp Gotianosoris.omp Fleview                                                                    | 1.501                |
| Web Skalejdoskop.omp                                                                             | 2 3/2                |
| Image: Sold Fisketur.bmp Image: Sold Fisketur.bmp   Image: Fisketur.bmp Image: Sold Fisketur.bmp |                      |
|                                                                                                  | ). 6 6               |
| Filgamn: Bubblor.bmp Öppna                                                                       | - Defo               |
| Eilformat: All image files                                                                       |                      |
| [[]] Tanaga                                                                                      | 2 2                  |
|                                                                                                  |                      |
| Name: Bubblor                                                                                    | Retain <u>P</u> ath  |
| Path: C:\WINNT\Bubblor.bmp                                                                       |                      |
| Insertion point Scale Rotation                                                                   |                      |
| Y Specify on-screen Y Specify on-screen Angle: In                                                | ity on-screen        |
| Y 0.0000                                                                                         |                      |
| Z: 0.0000                                                                                        |                      |
|                                                                                                  |                      |
| OK Cancel Help                                                                                   | Details >>           |
|                                                                                                  |                      |

CADMUM AB

## Command: \_image Specify insertion point <0,0>:

- Klicka fast insättningspunkten på ritytan.

Base image size: Width: 3.556366, Height: 3.556366, Inches Specify scale factor or [Unit] <1>:

- Bestäm bildens storlek antingen genom att klicka fast en andra punkt eller genom att skriva in skalfaktorn.

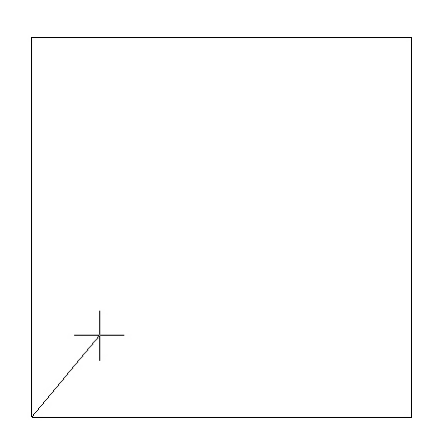

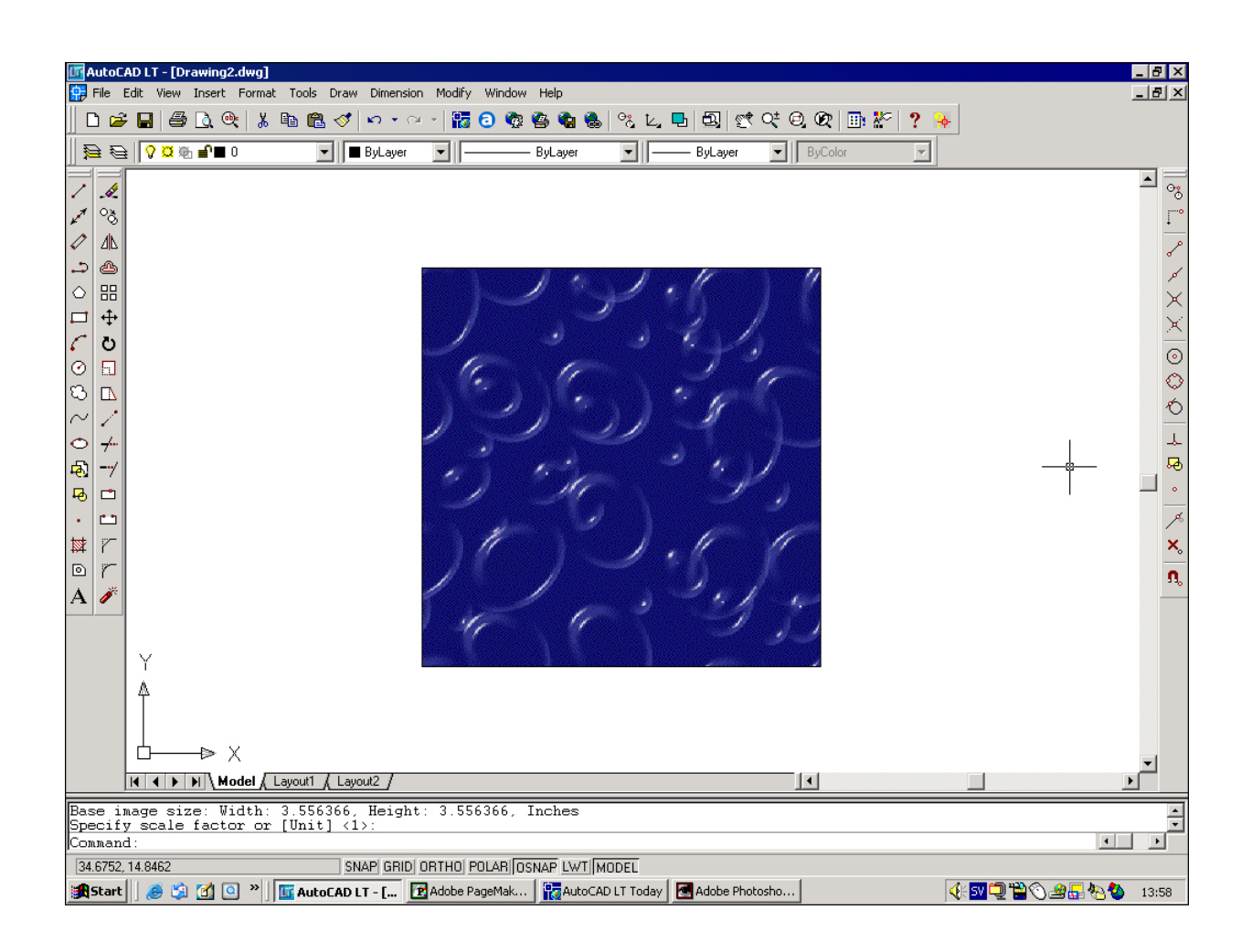